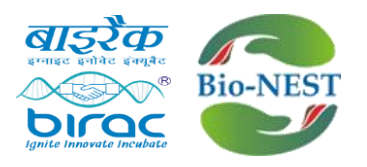

# Step by step guide to submit BioNEST application:

#### • Step-1 Go to home page of BIRAC and click on the provided link

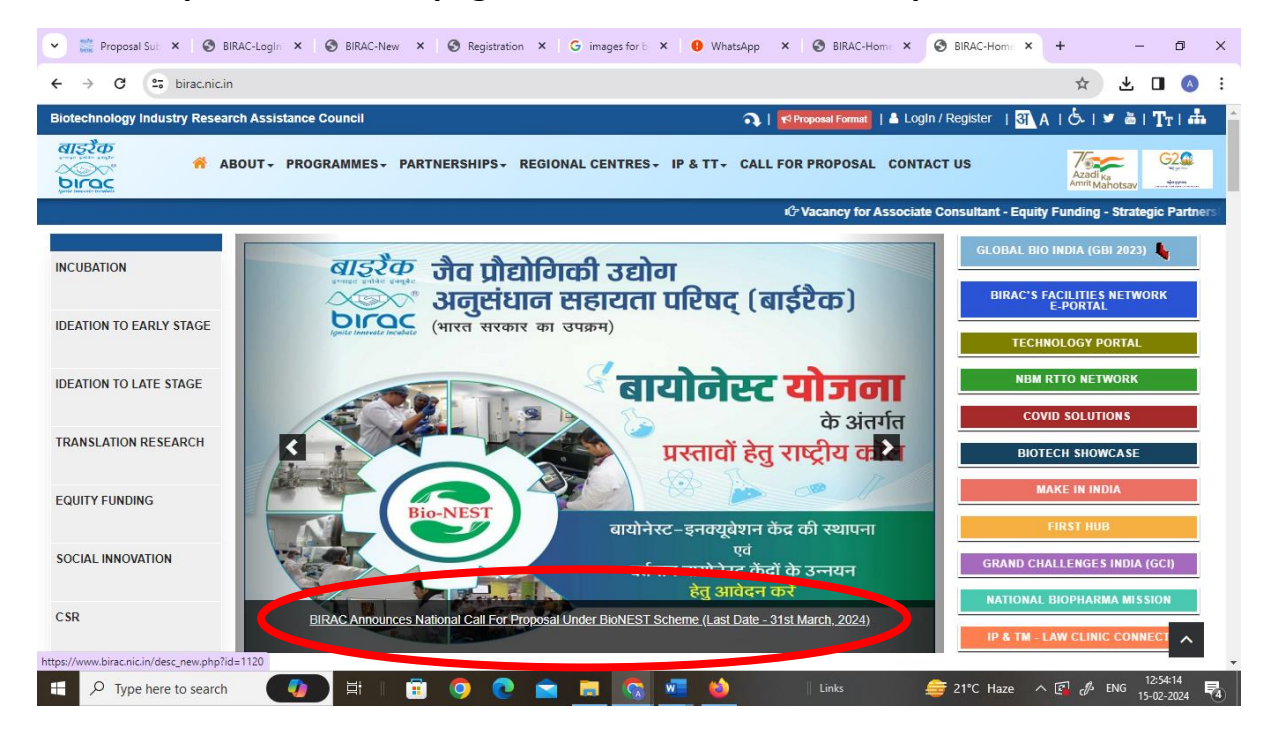

### • Step-2 Click on "Click here to Register"

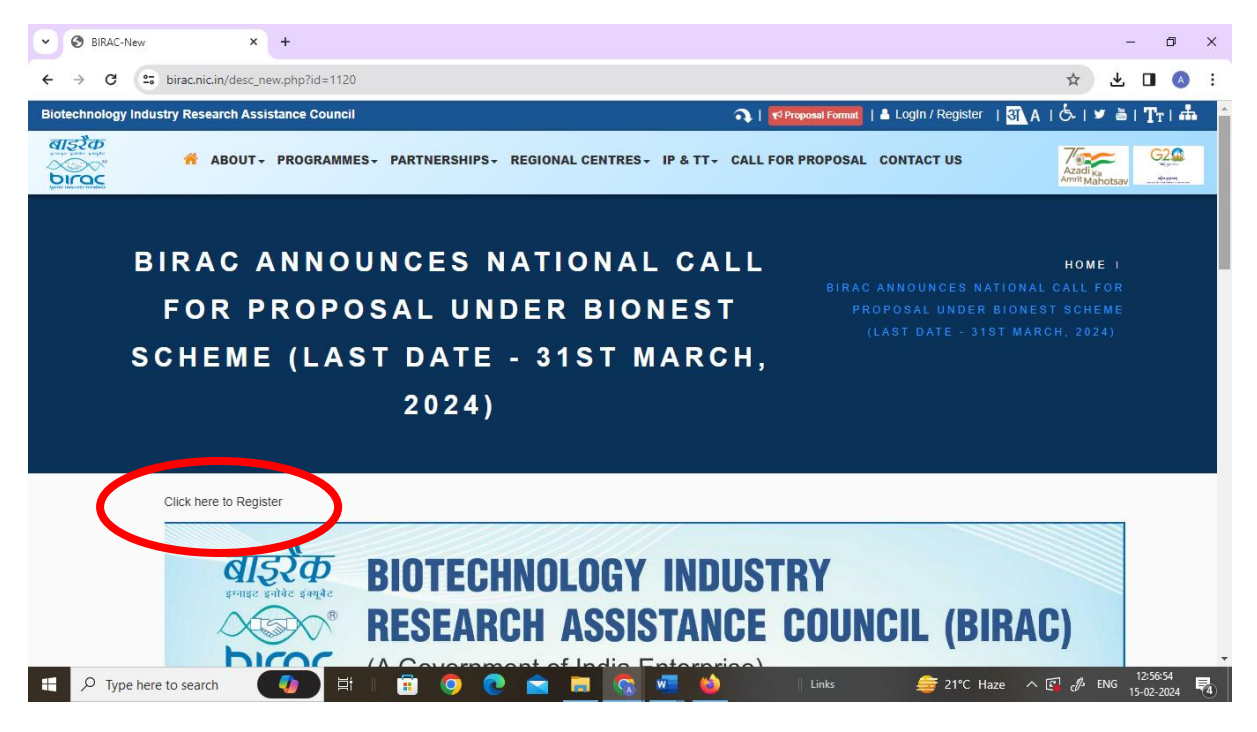

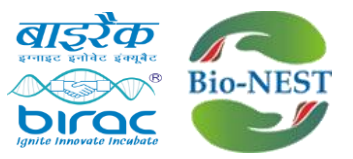

• Step-3 Click on "Click here to register/apply for BioNEST"

| S BIRAC-New                                                                                                    | 🗙 🚞 BIRAC-Regist                | ration Page × +                                                                  |                                                                |                          | - 0 >               |
|----------------------------------------------------------------------------------------------------|---------------------------------|----------------------------------------------------------------------------------|----------------------------------------------------------------|--------------------------|---------------------|
| < → C                                                                                                    | ic.in/birac_registration_page.p | hp                                                                               |                                                                |                          | ☆ 😃 🛯 🔌             |
| Biotechnology Industry Res                                                                                        | earch Assistance Council        |                                                                                  | 🕥   📢 Proposal Format                                          | । 占 Login / Register 🛛 🛐 | A   🖧   🛩 🛎   🏹 I 📥 |
| المالي     المالي       المالي     المالي       المالي     المالي       المالي     المالي       المالي     المالي | ABOUT - PROGRAMME               | S+ PARTNERSHIPS+ REGION                                                          | NAL CENTRES + IP & TT + CALL FOR PROPOSA                       | L CONTACT US             | Azadi <sub>Ko</sub> |
|                                                                                                    | RE                              | GISTRATIO                                                                        | N                                                              | HOME I RE                | GISTRATION          |
|                                                                                                    | 1 WeW Click here to             | Register/Apply for Calls launche                                                 | d under Grand Challenges India (GCI)                           |                          |                     |
|                                                                                                    | 2 WeW Click here to             | Register/Apply for BioNest                                                       |                                                                |                          |                     |
|                                                                                                    | 3 INGA Click here to            | Register/Apply for ETA                                                           |                                                                |                          |                     |
|                                                                                                    | 4 Click here to                 | Register/Apply for E-YUVA Fellow                                                 | N                                                              |                          |                     |
|                                                                                                    | Note : Users who have aire      | ady registered their Company with                                                | any of BIRAC Scheme need not to register again.,               |                          |                     |
| ANNUAL RE<br>COMPLIANO<br>RTI<br>DBT-BIRAC                                                                        | EPORTS<br>CE<br>MOU             | BIRAC NEWS<br>TENDERS <sub>two</sub> n<br>VACANCY <sub>two</sub> n<br>WHAT'S NEW | LOAN NON-REPAYMENT<br>CAUTION<br>SUPPORTED PROJECTS<br>TRL INN | You You                  |                     |

## • Step-4 The below shown page will open

| S BIRAC-New                                  | ew 🗙 🧱 BIRAC-Login Instruction 🗙 +                                                                                                    | - 0 X                                                                                                    |
|----------------------------------------------|----------------------------------------------------------------------------------------------------|----------------------------------------------------------------------------------------------------|
| ← → C                                        | 25 birac.nic.in/login_instructions_new.php?scheme_type=9                                                                                                    | ☆ 坐 🛛 🔕 🗄                                                                                                    |
| Biotechnology Inc                            | ndustry Research Assistance Council                                                                                                    | 📭   📢 Proposal Format   🛎 Login / Register   强 A   😓   🛩 🛎   🏋 i 🏤 🏻                                                                             |
| बाइटेक<br>प्रायम प्रायम<br>Sources<br>Direct | ABOUT - PROGRAMMES - PARTNERSHIPS - REGIONAL CENTRES -                                                                                                    | IP & TT- CALL FOR PROPOSAL CONTACT US                                                                                                    |
|                                              | LOGIN INSTRUCTION                                                                                                    | HOME I LOGIN INSTRUCTION                                                                                                    |
|                                              | Please read the following instructions carefully before applying:  1.) APPLYING AS A COMPANY                                                                                       |                                                                                                    |
|                                              | A proposal can only be submitted by Indian company, registered under the Indian Comp<br>Indian Citizens holding Indian passport (Indian Citizens do not include Person of Indian O | anies Act, 1956/2013. Minimum 51% of the shares of the Company should be held by<br>igin (PIO) and Overseas Citizenship of India (OCI) holders). |
|                                              | Private organisations     Public organisations     Section 8 companies     Not-for-profit                                                                                          |                                                                                                    |
| 🗐 🛛 🗐                                        | * For-profit                                                                                                    | w M Links ろ Nifty midcap +0.68% ヘ 図 お ENG 13:00:41 見                                                                                             |

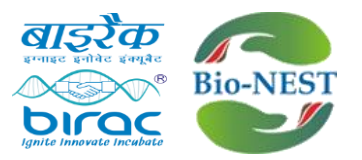

• Step-5 Read the instructions carefully and click on "next" at the bottom of the page

| 🔹 🕲 BIRAC-New X 🗮 BIRAC-LogIn Instruction X +                                                                                                    | - 5 X                                         |
|----------------------------------------------------------------------------------------------------|-----------------------------------------------|
| ← → C (:; birac.nic.in/login_instructions_new.php?scheme_type=9                                                                                     | ☆ 🖌 🛛 📎 🗄                                     |
| i.) Please select this option if you are applying as any of the following.                                                                          |                                               |
| * Institutions                                                                                                    |                                               |
| * Universities                                                                                                    |                                               |
| * Public Research Organizations                                                                                                    |                                               |
| * Society                                                                                                    |                                               |
| * NGO                                                                                                    |                                               |
| * Trust                                                                                                    |                                               |
| * Foundation                                                                                                    |                                               |
| ii.) While registering for the application, the Academic Institution/Trust/Foundation/Society name may be present in the drop dow<br>prior to this. | vn list, if you have applied to BIRAC schemes |
| iii.) If not, you will be redirected to a registration page, where you will register your Academic Institution/Trust/Foundation/Society             | y details.                                    |
| iv.) Once step ii is completed, the registration details will be cross checked and verified, which will take a minimum of 24 hours.                 | Only once verified will the name of your      |
| Academic Institution/Trust/Foundation/Society appear in the drop down list mentioned in point (i).                                                  |                                               |
| v.) Please wait and check that the name has appeared after registration of the company and then continue applying                                   |                                               |
| NEXT                                                                                                    |                                               |
|                                                                                                    | ^                                             |
| 📲 🔎 Type here to search 🛛 👔 🔋 🛱 🖗 😨 💼 🧟 🚾 🎍 👘 Links                                                                                                 | 🗯 22°C Haze 🛛 🖓 🖉 ENG 13:01:29 👼              |

### • Step-6 Register by filling in the details

|                                                    | ^ +                                                                                                    |                    | – o ×                            |
|----------------------------------------------------|----------------------------------------------------------------------------------------------------|--------------------|----------------------------------|
| ← → C 😅 birac.nic.in/birac_registration.php?schem  | ne_type=9                                                                                                    |                    | 🖈 坐 🖬 📣 i                        |
| Biotechnology Industry Research Assistance Council | 🕥 । 📢 Proposal Format                                                                                                    | 🐣 Login / Register | I 🛐 A I ເວົ້າ 🛩 🛎 I 🎞 Tr I 🎰 🏻 🗂 |
| ABOUT - PROGRAMMES -                               | PARTNERSHIPS+ REGIONAL CENTRES+ IP & TT+ CALL FOR PROPOSAL                                                                                           | CONTACT US         | Azadi ka<br>Amrit Mahotsav       |
| BIONEST US                                         | SER REGISTRATION                                                                                                    | HOME               | REGISTRATION                     |
| Ne<br>I<br>Us<br>Ar<br>C<br>Er<br>I<br>P           | ew User Name * New User Name semame should not contain any special character or space. opplicant Type * Company O Institute mail * Email AN Number * |                    |                                  |

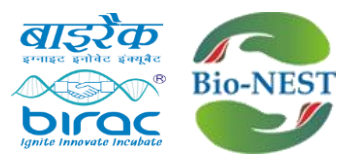

- Step-7 After registration, link for password reset will be sent over email. Reset the password to get the login credentials.
- Step-8 Click on to "Login/Register"

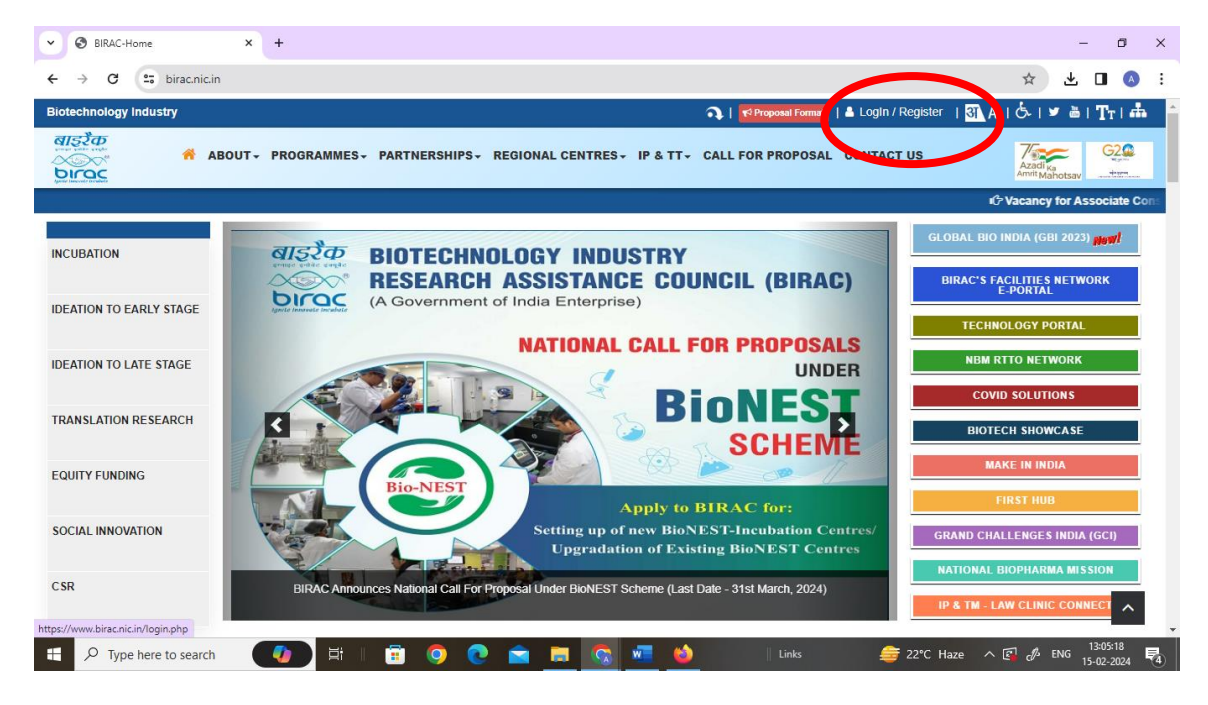

#### • Step-9 Login using the credentials

| S BIRAC-Login   SignUp × +     |                                                                                                    |            | - 0      | ×   |
|--------------------------------|----------------------------------------------------------------------------------------------------|------------|----------|-----|
| ← → C 😄 birac.nic.in/login.php |                                                                                                    | ∞ ☆ 🛃      |          | ) : |
|                                | LOGIN                                                                                                    |            |          |     |
|                                | A Password                                                                                                    | \$         |          |     |
|                                | Verification Code                                                                                                    |            |          |     |
|                                | ② Note: To prevent the issue of frequent Log-out/Session expired, please delete history/cookies from the respective browser. Please |            |          |     |
|                                | use Mozilla Firefox browser for better use.                                                                                         | . <b>.</b> | 13:07:47 | -   |

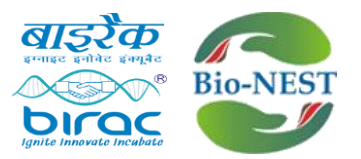

• Step-10 After login, below shown page will open. Click on "BioNEST"

| BIRAC USER HOME     X     +                                                                                                    |   |                            |        |       | -   | -                   | ٥         | × |
|----------------------------------------------------------------------------------------------------|---|----------------------------|--------|-------|-----|---------------------|-----------|---|
| ← → C 25 birac.nic.in/user/birac_user_home.php                                                                                        |   |                            |        | ☆     | ₹   |                     | A         | : |
| Early Translation Accelarator(ETA) Call for proposal is active                                                                        |   | Click here to view details |        |       |     |                     |           | ^ |
| COVID 19-Therapeutics                                                                                                    |   | Click here to view details |        |       |     |                     |           |   |
| Mission COVID Suraksha (Integrated approach to address/support COVID-19 vaccine induced<br>immunity.related processes and facilities) |   | Click here to view details |        |       |     |                     |           |   |
| E-Yuva                                                                                                    |   | Click here to view details |        |       |     |                     |           |   |
| COVID-19                                                                                                    |   | Click here to view details |        |       |     |                     |           |   |
| ATGC                                                                                                    |   | Click here to view details |        |       |     |                     |           | ł |
| AMR                                                                                                    |   | Click here to view details |        |       |     |                     |           |   |
| BioNEST Call for proposal is active                                                                                                   |   | Click here to view details |        |       |     |                     |           |   |
| Syntheue on any                                                                                                    |   | Click here to view details |        |       |     |                     |           |   |
| National Biopharma Mission (NBM)                                                                                                    |   | Click here to view details |        |       |     |                     |           |   |
| Grand Challenges India (GCI) Call for proposal is active                                                                              |   | Click here to view details |        |       |     |                     |           | 1 |
| Promoting Academic Research Conversion to Enterprise(PACE)                                                                            |   | Click here to view details |        |       |     |                     |           |   |
|                                                                                                    |   | Click here to view details |        |       |     |                     |           |   |
| 🖷 🔎 Type here to search 🛛 🚺 🗄 🗐 😨 📀 💼 🗔 💀                                                                                             | • | Links 😑 22°C I             | Haze - | ^ 🖪 🖑 | ENG | 13:09:5<br>15-02-20 | 55<br>024 | 4 |

### • Step-11 Click on "Click here to submit new proposal"

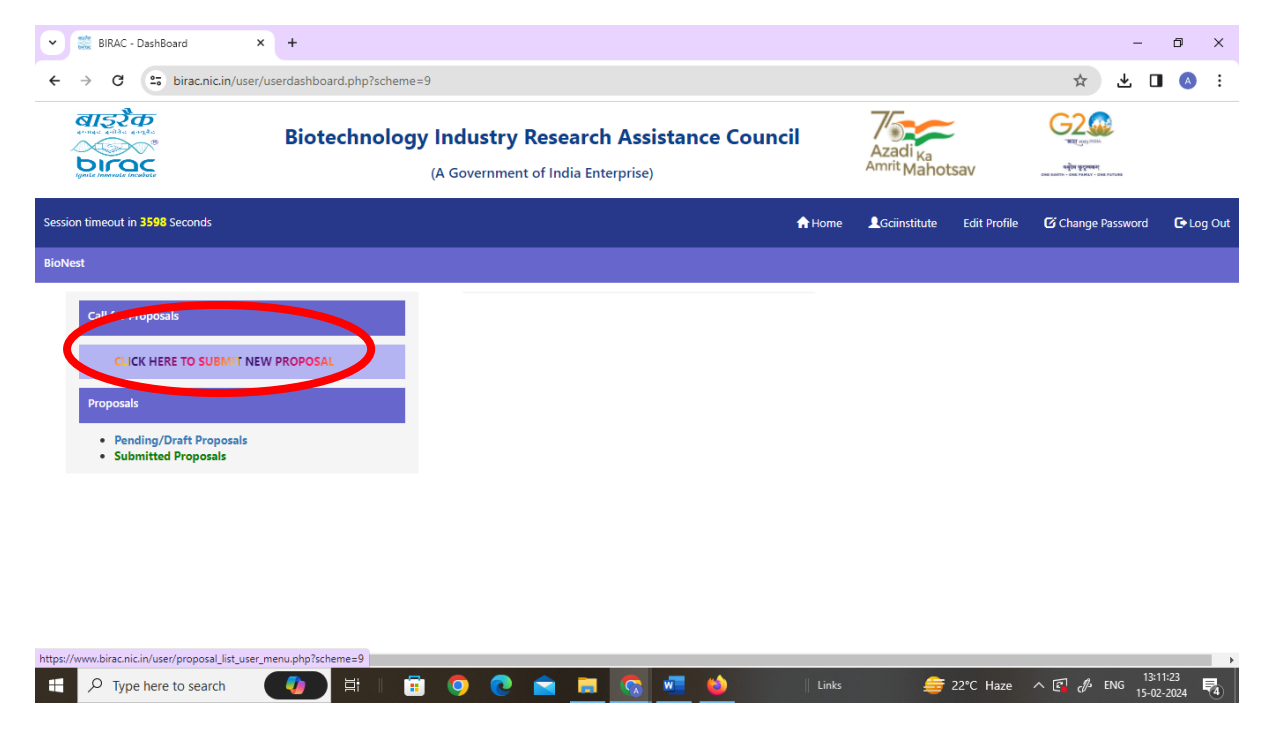

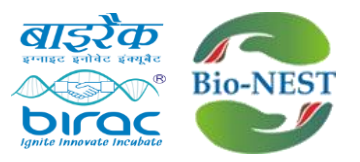

• Step-12 The below shown page will open. Kindly fill in details required

| ✓                                        | 🗱 birac.nic.in/user/birac_bionest_F 🗙 🕂                                                               |                                       | – ō ×                                                                                                    |
|------------------------------------------|----------------------------------------------------------------------------------------------------|---------------------------------------|----------------------------------------------------------------------------------------------------|
| ← → C 🔄 birac.nic.in/user/p              | roposalsubmissionfullmiscbionest2.php?scheme=9&calpros=92&pid=21598&action=edit                       |                                       | ☆ 坐 🛯 📣 🗄                                                                                                    |
| बाइरैक<br>जनस्य स्वीय स्वयंग<br>हिंदिय   | Biotechnology Industry Research Assistance Council<br>(A Government of India Enterprise)              | Azadi <sub>Ka</sub><br>Amrit Mahotsav | Contraction of the second second seco |
| Session timeout in <b>3600</b> Seconds   | 🕈 Home                                                                                                | ▲Gciinstitute Edit Profile            | 🕼 Change Password 🛛 🕞 Log Out                                                                                                    |
| New Proposal Submission Under Call-BioNE | ST-02/24-BIRAC Announces National Call For Proposal under BioNEST Scheme Last Date - 31st March, 2024 |                                       |                                                                                                    |
| BASIC INFORMATION- 81/TEMP21598/Bio      | oNEST-02/24                                                                                           | (Click on the                         | Relevant Form for filling & submission)                                                                                                    |
|                                          | * Required Forms                                                                                      | Status                                |                                                                                                    |
| * BASIC INFORMATION                      |                                                                                                    | Done                                  |                                                                                                    |
| Proposal Details                         |                                                                                                    |                                       |                                                                                                    |
|                                          | * Required Forms                                                                                      | Status                                |                                                                                                    |
| *PROPOSAL DETAILS                        |                                                                                                    | Pending                               |                                                                                                    |
| * PROJECT COORDINATOR                    |                                                                                                    | Pending                               |                                                                                                    |
|                                          | Final Submit                                                                                          |                                       |                                                                                                    |
|                                          |                                                                                                    |                                       |                                                                                                    |
| Type here to search                      | 🕢 🗄 🗄 🧿 💽 🚔 🛤 🔕 🖉 ы 🛛 Link                                                                            | s 😑 22°C Haze                         | e ∧ 🖾 d <sup>#</sup> ENG <sup>13:13:15</sup><br>15-02-2024 ₹                                                                                                    |

## Step-13 Kindly fill in "Basic information"

| Contraction Contraction Contraction Contraction                     | st_ X +                                                                   |                                         | -                                                                                                    | ٥                     |
|---------------------------------------------------------------------|---------------------------------------------------------------------------|-----------------------------------------|----------------------------------------------------------------------------------------------------|-----------------------|
| ← → C 😋 birac.nic.in/user/proposalsubmissionfullmiscbio             | est.php?calpros=92&scheme=9&pid=21598&action=edit&full=1                  |                                         | ☆ ±                                                                                                    |                       |
| बाइटेक<br>स्पार प्रदेश<br>अपिक स्पूर्ण<br>प्रिये मानापर स्पूर्ण     | Industry Research Assistance Council<br>A Government of India Enterprise) | Azadi <sub>Ka</sub><br>Amrit Mahotsav   | Carlon and the second second s |                       |
| Session timeout in 3599 Seconds                                     | A Hor                                                                     | ne 👤 Gciinstitute Edit Profile          | Change Password                                                                                                    | 🕒 Log Out             |
| New Proposal Submission Under Call-BioNEST-02/24-BIRAC Announces Na | tional Call For Proposal under BioNEST Scheme Last Date - 31st March, 20  | 24                                      |                                                                                                    |                       |
| Basic Information                                                   |                                                                           | Note: All fields on this page are no    | on-editable, except the Titl                                                                                                    | e of Proposal.        |
| when Of The Organization                                            | Select 🗸                                                                  |                                         |                                                                                                    |                       |
| * Title Of Proposal :                                               | Title Of Proposal                                                         |                                         |                                                                                                    |                       |
|                                                                     |                                                                           |                                         |                                                                                                    |                       |
|                                                                     | Please provide a brief title not exceeding 250 characters.                |                                         |                                                                                                    |                       |
| * Category :                                                        | Category 1- Establishing New BioNEST Inc                                  | the funding modality section in the rfp | before selecting the categor                                                                                                    | у.                    |
| * Type of Organization :                                            | Public Research Institutions                                              |                                         |                                                                                                    |                       |
| * Type of entity :                                                  | Trust 🗸                                                                   |                                         |                                                                                                    |                       |
| * Duration (In Months) :                                            | 12                                                                        |                                         |                                                                                                    |                       |
| 🗐 🔎 Type here to search 🛛 🚺 🗐                                       | 🧿 💽 💼 🛤 👒 👘                                                               | Links 🚖 22°C Haze                       | e ^ 🖪 🆧 ENG <sub>1</sub>                                                                                                    | 13:14:25<br>5-02-2024 |

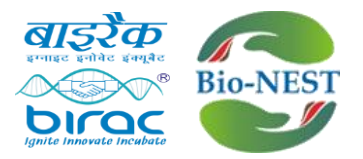

### Step-14 Click on "Proposal Details".

| Ignile Innereste Produkte              | Biotechnology Industry Research Assistan<br>(A Government of India Enterprise)    | ce Council                | Azadi <sub>Ka</sub><br>Amrit Maho | otsav           | edja kilosesi<br>anti-on torica-ona talana<br>anti-on torica |         |
|----------------------------------------|-----------------------------------------------------------------------------------|---------------------------|-----------------------------------|-----------------|--------------------------------------------------------------|---------|
| Session timeout in <b>3600</b> Seconds |                                                                                   | 🔒 Home                    | L Gciinstitute                    | Edit Profile    | C Change Password                                            | C+ Log  |
| New Proposal Submission Under Ca       | BIONEST-02/24-BIRAC Announces National Call For Proposal under BioNEST Scheme Las | t Date - 31st March, 2024 |                                   |                 |                                                              |         |
| BASIC INFORMATION- BT/TEMP2            | 1598/BioNEST-02/24                                                                |                           |                                   | (Click on the R | elevant Form for filling &                                   | submiss |
|                                        | * Required Forms                                                                  |                           | Status                            |                 |                                                              |         |
| * BASIC INFORMATION                    |                                                                                   |                           | Done                              |                 |                                                              |         |
| Proposal Details                       |                                                                                   |                           |                                   |                 |                                                              |         |
|                                        | * Required Forms                                                                  |                           | Status                            |                 |                                                              |         |
|                                        |                                                                                   |                           |                                   |                 |                                                              |         |
| *PROPOSAL DETAILS                      |                                                                                   |                           | Pending                           | 3               |                                                              |         |

Step-15 After clicking on "Proposal Details", below page will open. Download the proposal form by clicking on "Click here to download format". Fill the form and convert into PDF and upload.

| 👻 🚆 Proposal Submission Forms 🛛 🗙              | 🚞 birac.nic.in/user/birac_bionest_ | × +                  |                             |            |        |                                              |              |                                  | -                   | 0 ×       |
|------------------------------------------------|------------------------------------|----------------------|-----------------------------|------------|--------|----------------------------------------------|--------------|----------------------------------|---------------------|-----------|
| ← → C 😅 birac.nic.in/user/bi                   | rac_bionest_proposal_detail.php?   | calid=92&pid=21598&a | action=new&scheme=          | 9          |        |                                              |              | \$                               | Ł □                 | A :       |
| बाइरैक<br>म्यार स्वीय स्वर्गन<br>हिंहा स्वर्थन | Biotechnology In                   | dustry Resea         | rch Assistan<br>Enterprise) | ce Council | An     | vzadi <sub>Ka</sub><br><sup>mrit</sup> Mahot | sav          | COLORING CONTRACTOR OF THE COLOR |                     |           |
| Session timeout in 3597 Seconds                |                                    |                      |                             | <b>A</b> I | Home 👤 | Gciinstitute                                 | Edit Profile | 🖸 Change Pass                    | word                | 🕒 Log Out |
| BioMer                                         |                                    |                      |                             |            |        |                                              |              |                                  |                     |           |
| Proposal Details (Click he                     | ere to download format)*           |                      |                             |            |        |                                              |              |                                  |                     |           |
| Chouse No file des                             | MAR .                              |                      |                             |            |        |                                              |              |                                  |                     |           |
|                                                |                                    | S                    | Save as Draft Sub           | mit        |        |                                              |              |                                  |                     |           |
|                                                |                                    |                      |                             |            |        |                                              |              |                                  |                     |           |
|                                                |                                    |                      |                             |            |        |                                              |              |                                  |                     |           |
|                                                |                                    |                      |                             |            |        |                                              |              |                                  |                     |           |
|                                                |                                    |                      |                             |            |        |                                              |              |                                  |                     |           |
| 4                                              |                                    |                      |                             |            |        |                                              |              |                                  |                     | Þ         |
| F P Type here to search                        | 🚺 🗄 I 📅 (                          | ) 💽 💼 I              | 📼 🐼 🖬                       | 6          | Links  | <b>a</b>                                     | 22°C Haze    | ^ 🖾 🦨 ENG                        | 13:15:3<br>15-02-20 | 8         |

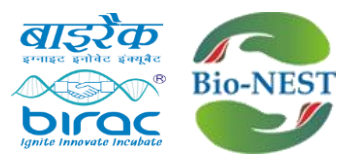

# Step-16 Click on "Project coordinator/lead" and fill in the details.

| 💌 🧱 Proposal Submission Forms 🛛 🗶 🗮 BIRAC - Applicant                               | DETAILS ×           | 🚞 birac.nic.in/user/birac_bionest_p 🗙 | +                              |                     |              | -                 | ō X                     |
|-------------------------------------------------------------------------------------|---------------------|---------------------------------------|--------------------------------|---------------------|--------------|-------------------|-------------------------|
| $\leftrightarrow$ $\rightarrow$ C $\sim$ birac.nic.in/user/pc_details_final_new.php | o?calid=92&pid      | =21598&action=new                     |                                |                     |              | ☆ Ø Ł             | 🔳 \land 🗄               |
| ৰাৱইক<br>Biotechnole<br>চাল্লু                                                      | ogy Indu<br>(A Gove | stry Research Assistan                | ce Council                     | Azadi <sub>Ka</sub> | otsav        | स्ट्रिय क्रि      |                         |
| Session timeout in 3599 Seconds                                                     |                     |                                       | 🔒 Home                         | Gciinstitute        | Edit Profile | C Change Password | 🕒 Log Out               |
| PROJECT LEAD                                                                        |                     |                                       |                                |                     |              |                   |                         |
| *1                                                                                  | ïtle : Sel          | ect 🗸                                 |                                |                     |              |                   |                         |
| *First Na                                                                           | ime :               |                                       | Last Name                      |                     |              |                   |                         |
| *Designat                                                                           | tion :              |                                       | *DOB :                         | dd-mm-yyyy          |              |                   |                         |
| *Gen                                                                                | der :               | Male OFemale                          | *Highest<br>Qualification<br>: |                     |              |                   |                         |
| *Er                                                                                 | nail :              |                                       |                                |                     |              |                   |                         |
| *Addre                                                                              | ess1 :              |                                       | Address2 :                     |                     |              |                   |                         |
| *Street/Vill                                                                        | age :               |                                       | *City/Town :                   |                     |              |                   |                         |
| 4 Pin / 7in C                                                                       | nde ·               |                                       |                                |                     |              |                   | •                       |
| 🕂 🔎 Type here to search 🛛 🚺 🗐                                                       | 💼 🧿                 | 💽 🚖 🚍 😨                               | 😂 🛛 Links                      | 4                   | 🗃 22°C Haze  | ^ 🖪 🦨 ENG 11      | 13:18:17<br>i-02-2024 4 |

## Step-17 Click on Final submit

| → C <sup>25</sup> birac.nic.in/user/proposalsub | missionfullmiscbionest2.php?scheme=9&calpros=92&pid=21598&action=edit | @ ☆ Ø 坐 🛛 🄇                                         |
|-------------------------------------------------|-----------------------------------------------------------------------|-----------------------------------------------------|
| ASIC INFORMATION- BT/TEMP2                      | 1598/BioNEST-02/24                                                    | (Click on the Relevant Form for filling & submissio |
|                                                 | * Required Forms                                                      | Status                                              |
| BASIC INFORMATION                               |                                                                       | Done                                                |
| roposal Details                                 |                                                                       |                                                     |
|                                                 |                                                                       |                                                     |
|                                                 | * Required Forms                                                      | Status                                              |
| PROPOSAL DETAILS                                | * Required Forms                                                      | Status       Pending                                |
| PROJECT COORDINATOR                             | * Required Forms                                                      | Status       Pending       Pending                  |
| PROPOSAL DETAILS                                | * Required Forms                                                      | Status       Pending       Pending                  |